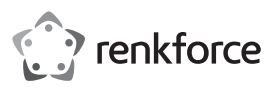

# ① Istruzioni

# Gestore password RF-PM-01

N. ord. 1593964

### Uso conforme

Il gestore password renkforce viene utilizzato per archiviare e gestire in modo sicuro nomi utente e password per un massimo di 100 siti Web. I moderni algoritmi di crittografia (AES256, SEED 256, ARIA) proteggono ogni immissione input da accessi non autorizzati (hardware). Protetti da una "password principale" superordinata (6-120 caratteri), i dati di accesso per le pagine Web salvate possono essere inseriti automaticamente senza trasferire negli Appunti.

Per la sicurezza dei dati, il contenuto salvato - i propri dati di accesso - viene automaticamente eliminato dopo sei immissioni errate in sequenza e non può essere ripristinato. Protegge il prodotto dall'uso improprio e consente di ripristinare i dati di accesso persi.

Sono consentiti nomi utente fino a 300 caratteri e password per un massimo di 120 caratteri. Inoltre, è possibile salvare brevi note (massimo 150 caratteri) in ogni pagina Web. Il prodotto è adatto per l'utilizzo in finestra di accesso a uno o due livelli (si veda la registrazione di Google).

Per utilizzare il prodotto, è necessario eseguire un programma sul computer. Questo è incluso e si trova salvato localmente sul gestore di password USB. Assicurarsi di disporre delle credenziali necessarie sul computer che stai utilizzando. Attraverso la funzionalità plug-and-play non è necessaria installazione. L'esecuzione è sufficiente. Supporta i sistemi operativi Windows da Windows 7 e successivi. È possibile accedere automaticamente con questo prodotto utilizzando i seguenti browser: IE, Chrome, Opera, QQ, 360safe, Sogou, Firefox

Vantaggi dell'utilizzo del gestore di password: È possibile utilizzare credenziali diverse per siti Web diversi con frasi sicure, ma spesso difficili da ricordare. Sei autosufficiente, cioè non legato a un dispositivo specifico o alla gestione dell'account utente. Il prodotto deve essere conservato in modo sicuro, ma non costituirà una minaccia immediata per il proprietario in caso di accesso indesiderato o accesso pubblico da parte di terzi. Effettuando l'accesso al prodotto con la password principale associata, è possibile trasferire facilmente i dati di accesso per un numero elevato di siti Web. Il prodotto è particolarmente adatto per le persone con elevati livelli di sicurezza digitale, reparti delle aziende o per una facile gestione del patrimonio digitale.

# Dotazione

- · Gestore di password
- · Copertura interfaccia USB
- Istruzioni

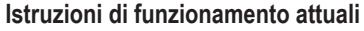

Scaricare le istruzioni aggiornate dal link www.conrad.com/downloads indicato di seguito o scansire il codice QR riportato. Seguire tutte le istruzioni sul sito web.

# Spiegazione dei simboli

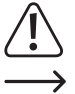

Il simbolo con il punto esclamativo in un triangolo indica la presenza, in queste istruzioni, di informazioni importanti che devono essere osservate.

Il simbolo della freccia indica che ci sono suggerimenti e avvisi particolari relativi al funzionamento.

### Avvertenze per la sicurezza

Leggere le istruzioni per il proprio prodotto completamente e usare il prodotto solo dopo averne compreso l'utilizzo. La chiavetta è pronta per l'uso dopo il collegamento a un computer (Windows) dopo 30 s - 5 min (a seconda del computer). In parte, il dispositivo è riconosciuto come "Chiavetta USB difettosa". Questo non è un errore. Il dispositivo non è una memoria di massa classica e non reagisce come tale. Se il gestore di password non viene riconosciuto dal PC, disconnettere temporaneamente il dispositivo e ricollegarlo. Non scollegare mai il prodotto durante un'operazione di salvataggio o inizializzazione. La funzionalità non può essere garantita per macchine virtuali (VM). Maneggiare il prodotto con cura e non esporlo ai liquidi.

Scegliere una password principale sicura nota solo a te. Questa non dovrebbe essere stata utilizzata in precedenza. Inoltre, questa dovrebbe essere molto diversa dalle altre proprie password (conosciute). Esempi di password errate sono ad es.:

La mia prima password -> La mia seconda password | Password 123456 -> 123456 Password

Scoprire i consigli sulla password sicura. Questi cambiano con il tempo. Modificare con regolarità le password utilizzate. Non basta cambiare la password principale di questo gestore di password. Anche le password dei siti Web diventano più incerte con una tecnologia migliorata.

I siti Web precedenti potrebbero non supportare il "reindirizzamento", con cui l'indirizzo Web inserito viene reindirizzato alla pagina corretta.

Esempio: https://conrad.com --> https://www.conrad.com

# Applicazione del prodotto

Collegare il gestore di password con un computer idoneo. Il dispositivo è riconosciuto come unità. Avviare (fare doppio clic) sul programma "Password Manager" in "Windows Explorer". Si apre una finestra del programma. Selezionare la propria lingua preferita e inserire una password principale sicura. Ripetere la password principale per evitare errori di battitura.

### La finestra del programma è composta dai seguenti pulsanti di controllo:

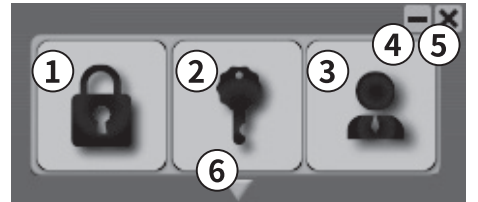

- Registra automaticamente (con i dati di accesso salvati) sul sito web 1 "Login" corrente.
- 2 "Password" Inserisce la password del sito web.
- 3 "Manage" Apre una finestra di gestione
- Riduce a icona la finestra sulla barra delle applicazioni 4
- 5 Chiude il programma
- 6 Panoramica dei preferiti (freccia in basso): visualizza le pagine Web salvate. Con più di 8 pagine Web è possibile scorrere l'intero elenco.

### a) Salvataggio dei dati di accesso nel gestore di password

- 1 Eseguire il gestore di password. Fare clic sulla maschera di inserimento del sito Web per il quale si desidera salvare i dati di accesso. Ad esempio, se un account è già stato registrato sul sito web di Google, fai clic su "Aggiungi account" per inserire i propri dati di accesso per un altro account Google.
- 2 Non appena sono stati archiviati i propri dati di accesso, nel gestore di password, fare clic con il tasto sinistro su "Login".
- 3 Viene visualizzata la finestra "Aggiungi account Web". Il nome del sito web e l'indirizzo Internet sono compilati automaticamente. Se necessario, questi possono essere modificati.
- Confermare l'account tramite "Registrazione". Le credenziali per altri siti Web possono 4 essere create come descritto nei passaggi precedenti.
- 5 Se si desidera salvare un altro account per lo stesso sito Web, fare clic sulla maschera di inserimento del sito Web. Quindi, nel gestore di password, fare clic con il tasto destro del mouse su "Login".
- 6 La finestra "Aggiungi account Web". Procedere come in 3 e 4.
- Se si preme "Login" con il tasto sinistro del mouse, appare una lista con tutti gli account disponibili.

# > Invece di un URL, è possibile specificare anche un indirizzo IP diretto.

# b) Accesso a un sito Web salvato (accesso a livello singolo)

- · Gli accessi a livello singolo sono caratterizzati dal fatto che è possibile inserire la password e l'ID di accesso nella stessa finestra.
- · Fare clic con il mouse sulla maschera di immissione nella parte alta di un sito Web salvato (il cursore dovrebbe lampeggiare nella maschera di accesso).
- · Nel gestore di password, fare clic con il tasto destro del mouse su "Login".
- · I dati di accesso per il sito Web verranno compilati automaticamente [ID di accesso -> "Scheda" -> Password -> "Invio"].
- Layout di tastiera alternativi / modifiche al layout possono modificare i dati immessi e causare errori di accesso

### c) Accesso a un sito Web salvato (accesso multilivello)

- · Gli accessi multilivello sono caratterizzati dal fatto che tutte le informazioni di accesso richieste vengono interrogate separatamente una dopo l'altra. Non tutte le informazioni di accesso possono essere inserite in un unico passaggio.
- · Fare clic con il mouse sulla maschera di immissione (singola) nella parte alta di un sito Web salvato (il cursore dovrebbe lampeggiare nella maschera di accesso).
- · Fare clic e tenere premuto il pulsante "Login" con il tasto destro del mouse per almeno 1 secondo. Viene inserito solo l'ID di accesso, anche se sono salvati l'ID di accesso e la password.
- · Dopo l'immissione automatica della password, fare clic sul pulsante corrispondente (ad esempio Avanti / Avanti / OK) sulla pagina Web per passare alla maschera di immissione successiva.
- · Fare clic con il mouse sulla maschera di immissione (singola) del sito Web salvato (il cursore dovrebbe lampeggiare nella maschera di accesso).
- · Fare clic e tenere premuto il pulsante (2) "Password" con il tasto sinistro del mouse per almeno 1 secondo. La password associata all'ID di accesso seguita da "Invio" viene inserita. Un clic senza tenere premuto inserisce solo la password.

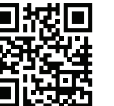

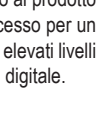

### d) Eliminazione o modifica dei dati di accesso e del menu delle impostazioni

- · Fare clic sul pulsante Manager (3) o sul lato destro della barra delle applicazioni, fare clic su "Manager" nel menu del programma del gestore di password per accedere alla panoramica di tutte le password salvate.
- · Facendo clic sul quadrato davanti alla voce corrispondente, si passa al sito Web corrispondente nel browser standard. Se per un sito Web sono salvati diversi dati di accesso, è possibile selezionare l'accesso al sito Web desiderato facendo clic sulla voce del sito Web in questo elenco. In questo caso, una croce nel quadrato di fronte a una voce punta a diversi dati di accesso salvati.

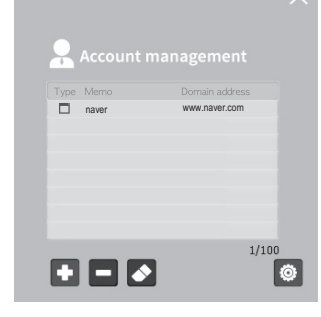

- · Utilizzare il pulsante + per aggiungere una nuova voce o eliminare quella selezionata facendo clic su -. L'icona della gomma apre la finestra di immissione di una voce del sito Web per le modifiche. Se si desidera solo modificare una voce in modo condizionale (ad esempio, mantenere la password) non modificare le voci corrispondenti o non realizzare alcuna nuova voce. Se si dispone di più di un account esistente, selezionare quello che si desidera modificare o eliminare.
- · Fare clic sulla croce nell'angolo in alto a destra per chiudere la finestra del gestore.

### Impostazioni

Nella finestra del gestore selezionare l'icona dell'ingranaggio per passare alla finestra successiva per eseguire una delle seguenti azioni:

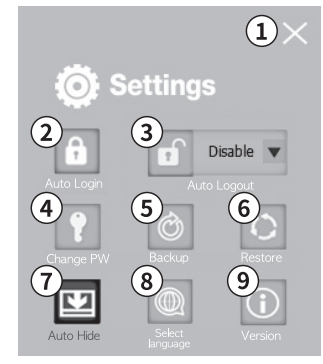

#### Chiudere 1

Fare clic sulla croce nell'angolo in alto a destra per chiudere la finestra del programma.

### 2 LOGIN automatico

Se si desidera registrare automaticamente il gestore di password con la password principale, attivare questa funzione e inserire la password principale. Confermare con "OK".

Non è possibile abilitare contemporaneamente l'accesso automatico e la funzione di disconnessione automatica. Attivando questa funzione, si salva in modo permanente la password principale sul proprio computer, limitando così la massima sicurezza che è possibile ottenere.

# 3 LOGOUT automatico

Attivando il logout automatico (periodo regolabile 1 min - 8 ore), viene visualizzata una finestra informativa dopo che è trascorso il tempo. Confermando ("OK") o scaglionando l'ora, il gestore di password viene automaticamente disconnesso. Premendo il pulsante "NO" il conto alla rovescia viene ripristinato.

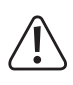

Non è possibile abilitare contemporaneamente l'accesso automatico e la funzione di disconnessione automatica. La disattivazione richiede da 1 a 3 sec. a causa dell'hardware. La cancellazione delle pagine Web salvate non è automatica. Una nuova applicazione con le informazioni sull'account salvate viene prevenuta.

#### Modifica della PASSWORD principale 4

Per modificare la password principale del gestore di password, premere "Cambia PW", inserire la password principale attuale, inserire una nuova password principale, quindi riprovare. Confermare la richiesta di modifica.

#### 5 Impostazione FILE DI BACKUP

Salvare un file di recupero crittografato (x.POP) sul proprio dispositivo. Selezionare il pulsante "Backup", inserire una password di crittografia sicura e una posizione sul PC. Con questo file, il contenuto può essere trasferito su un nuovo gestore di password.

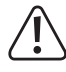

Senza la password di crittografia, il gestore di password non può essere ripristinato. Non utilizzare la stessa password per la password principale e la password di crittoorafia

#### 6 Ripristino gestore password

Ripristinare lo stato di backup su un gestore di password facendo clic su "Ripristina". Selezionare il backup desiderato (estensione file .POP), inserire la password appropriata e fare clic su "Ripristina".

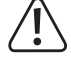

Il contenuto corrente del Gestore di password verrà sovrascritto durante questa procedura

### 7 Chiusura automatica

Questa funzione riduce al minimo la finestra del menu dopo un accesso facendo clic sul pulsante del menu "Gestore Password"

#### Impostazioni della lingua 8

Modificare la lingua del menu tra D/GB/F/NL/I/PL con la voce di menu "Seleziona lingua". La selezione della lingua non cambia il layout della tastiera.

#### 9 Informazioni sulla versione

Fornisce la versione corrente (firmware, software e numero di serie) del dispositivo.

### Aggiornamento

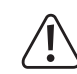

Chiudere il programma di gestione delle password sul computer prima di eseguire l'aggiornamento. Non rimuovere mai l'hardware durante l'aggiornamento. Effettuare un backup prima di eseguire un aggiornamento.

Scaricare l'ultimo aggiornamento (da:) ed eseguirlo (doppio clic). Osservare l'avvertenza (vedere sopra) e confermare con OK. Immettere la password principale e quindi creare un backup se dati importanti sono salvati sul gestore di password. Immettere una password di backup e scegliere un percorso per il backup. Dopo aver identificato e verificato con successo il prodotto, viene scritto un nuovo sistema operativo nel gestore di password. Dopo un aggiornamento riuscito, confermare con OK, rimuovere il dispositivo e ricollegarlo. Dopo un aggiornamento, il dispositivo richiede anche fino a un minuto per l'inizializzazione.

# Messaggi di errore

Messaggi di errore tipici degli aggiornamenti sono:

- · La versione del software del programma è più aggiornata rispetto alla versione del programma di aggiornamento desiderato.
- · Il gestore di password non può essere rilevato sul proprio dispositivo. Collegare il dispositivo corretto
- · L'aggiornamento non può essere avviato. Riavviare il computer, collegare il prodotto correttamente e assicurarsi di disporre delle credenziali appropriate per l'aggiornamento.
- · Non è stato possibile riconoscere la versione del software del programma installato. Riavviare il computer, collegare il prodotto correttamente e assicurarsi di disporre delle credenziali appropriate per l'aggiornamento.
- · Errore File Write (FW): Errore di comunicazione durante l'aggiornamento. Ripetere la procedura. Riavviare il computer, collegare il prodotto correttamente e assicurarsi di disporre delle credenziali appropriate per l'aggiornamento.
  - In caso di errore apparirà la scritta in inglese "Error".

### Smaltimento

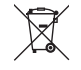

I dispositivi elettronici sono materiali riciclabili e non devono essere smaltiti tra i rifiuti domestici. Alla fine del suo ciclo di vita, smaltire il prodotto in conformità alle normative vigenti in materia.

# Dati tecnici

| Versione software            | 1.7 (base di questo manuale)                                          |
|------------------------------|-----------------------------------------------------------------------|
| Tensione di esercizio        | CC 5 V                                                                |
| Consumo di energia           | 0,5 W                                                                 |
| Interfaccia                  | USB 2.0 High Speed (compatibile)                                      |
| Indicatore di funzionamento  | LED multicolore                                                       |
| Algoritmi di crittografia    | AES256, SEED 256, ARIA Chip di sicurezza basato su hardware           |
| Gruppo dispositivo           | Computer                                                              |
| Sistema operativo            | Windows 7, Windows 8, Windows 10                                      |
| Browser supportati           | Internet Explorer (IE), Chrome, Opera, QQ, 360safe,<br>Sogou, Firefox |
| Dimensioni prodotto          | 26 x 79 x 14 mm                                                       |
| Peso                         | 0,013 kg                                                              |
| Temperatura di funzionamento | 0 a 45 °C                                                             |
| Temperatura di stoccaggio    | 20 a 70 °C                                                            |

Questa è una pubblicazione da Conrad Electronic SE, Klaus-Conrad-Str. 1, D-92240 Hirschau (www.conrad.com). Tutti i diritti, compresa la traduzione sono riservati. È vietata la riproduzione di qualsivoglia genere, quali fotocopie, microfilm o memorizzazione in attrezzature per l'elaborazione elettronica dei dati, senza il permesso scritto dell'editore. È altresì vietata la riproduzione sommaria. La pubblicazione corrisponde allo stato tecnico al momento della stampa 1593964 V2 0118 02 VTP m it © Copyright 2018 by Conrad Electronic SE.